作成日:2012年09月15日 更新日:2014年10月03日 作成:TETRA ヘルプデスク

## 【Step1】 OS、IE(InternetExplorer)バージョン確認手順

- 目次 -

I-1.はじめに

I-2.OS、IE(InternetExplorer)バージョン確認手順

I-1. はじめに

この手順書は、パソコンの OS 及び IE のバージョン情報を確認する手順を記載したものです。 以降 Step 2・3 での作業は、OS 及び IE のバージョンによって作業の内容が異なりますので、必ずご確認下さい。

## I-2. OS、IE バージョン確認手順

(1)端末登録作業を行うパソコンで、以下画面の赤枠部分[アイコンもしくは文字部分(「お使いのパソコンの OS

・・・)]をクリックします。

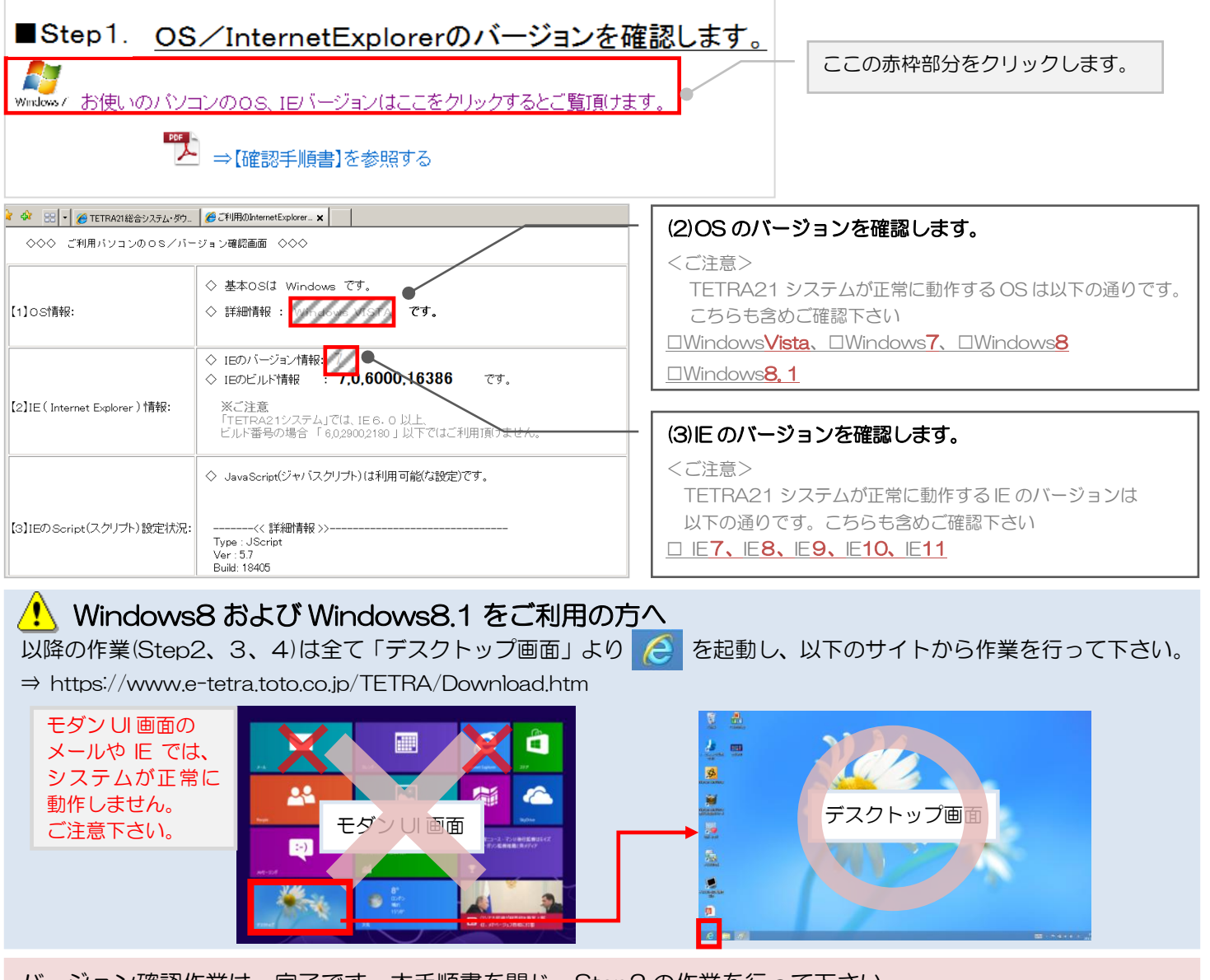

バージョン確認作業は、完了です。本手順書を閉じ、Step2の作業を行って下さい。